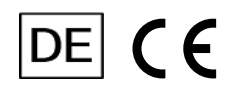

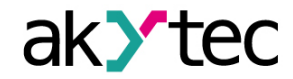

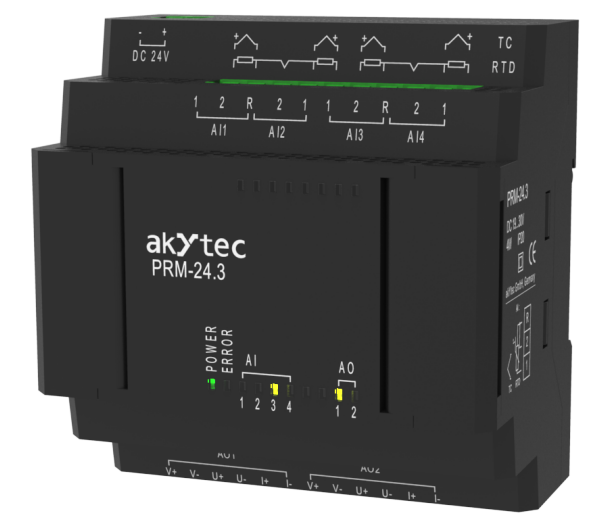

## PRM-x.3

# Analoges I/O Erweiterungsmodul

## Bedienungsanleitung

PRM-x.3\_3-DE-59417-1.13 © Alle Rechte vorbehalten Technische Änderungen und Druckfehler vorbehalten.

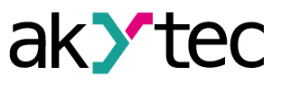

# Inhaltsverzeichnis

| Einführung                       | 2  |
|----------------------------------|----|
| 1 Übersicht                      | 3  |
| 1.1 Bestimmungsgemäße Verwendung | 3  |
| 1.2 Bestellschlüssel             | 3  |
| 1.3 Front-Indikatoren            | 4  |
| 2 Technische Daten               | 5  |
| 2.1 Umgebungsbedingungen         | 7  |
| 2.2 Galvanische Trennung         | 7  |
| 3 Installation                   | 8  |
| 3.1 Interner Bus                 | 8  |
| 3.2 Elektrischer Anschluss       | 9  |
| 3.2.1 Widerstandsthermometer     | 10 |
| 3.2.2 Thermoelemente             | 10 |
| 3.2.3 I/U-Normsignale            | 10 |
| 3.2.4 Widerstandssensor          | 11 |
| 3.2.5 Ausgangsverdrahtung        | 11 |
| 4 Konfigurierung                 | 12 |
| 5 Firmware-Update                | 14 |
| 6 Kalibrierung                   | 15 |
| 6.1 Eingangs-Kalibrierung        | 15 |
| 6.2 Ausgangs-Kalibrierung        | 16 |
| 7 Wartung                        | 18 |
| 8 Transport und Lagerung         | 19 |
| 9 Lieferumfang                   | 20 |
| Anhang A. Abmessungen            | 21 |

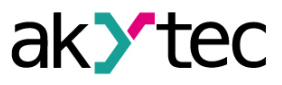

# Einführung

#### Begriffe und Abkürzungen

- ALP Programmiersoftware akYtec ALP zur Programmierung von Relais der PR-Serie, basierend auf der Programmiersprache Funktion Block Diagramm (FBD).
- Anwendung Benutzerprogramm, das mit der ALP-Software erstellt wurde.
- ADC Analog-Digital-Konverter.
- DAC Digital-Analog-Konverter.

#### Warnhinweise

 $\wedge$ 

1

In dieser Betriebsanleitung werden folgende Warnhinweise verwendet:

#### WARNUNG

Das Schlüsselwort GEFAHR weist auf eine **drohende Gefahrensituation** hin, die zum Tode oder zu schweren Verletzungen führt, wenn sie nicht verhindert wird.

### VORSICHT

Das Schlüsselwort VORSICHT weist auf eine **potenzielle Gefahrensituation** hin, die zu leichten Verletzungen führen kann.

# ACHTUNG

Das Schlüsselwort ACHTUNG weist auf eine **potenzielle Gefahrensituation** hin, die zu Sachschäden führen kann.

## HINWEIS|| ר

Das Schlüsselwort HINWEIS weist auf hilfreiche Tipps und Empfehlungen sowie Informationen für effizienten und reibungslosen Betrieb hin.

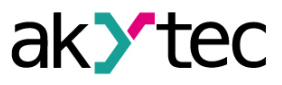

# 1 Übersicht

Das Erweiterungsmodul PRM bietet zusätzliche Ein- und Ausgänge für das Basisgerät PR200. Die Ein- und Ausgänge des Moduls werden von einem Programm gesteuert, das auf PR200 ausgeführt wird. Um die Steuerung zu ermöglichen, muss das Modul der PR-Konfiguration in ALP hinzugefügt werden (*Abschn. 4*).

Das Modul ist ein passives Gerät und kann nicht ohne Verbindung mit dem Basisgerät über einen internen Bus verwendet werden.

Alle Modifikationen sind in einem Kunststoffgehäuse für die Hutschienemontage ausgeführt.

Jedes PRM-Modul wird unabhängig von Basisgerät mit Strom versorgt. Das Basisgerät und die Module können mit unterschiedlichen Versorgungsspannungen betrieben werden.

### 1.1 Bestimmungsgemäße Verwendung

Die Erweiterungsmodule der PRM-Serie sind nur für die in diesem Handbuch beschriebenen Verwendungszweck entwickelt und gebaut und dürfen nur entsprechend verwendet werden. Die in diese Anleitung enthaltenen technischen Spezifikationen sind zu beachten.

Das Modul darf nur in ordnungsgemäß installiertem Zustand betrieben werden.

#### Nicht bestimmungsgemäße Verwendung

Jede andere Verwendung gilt als nicht bestimmungsgemäß. Besonders zu beachten ist hierbei:

- Das Gerät darf nicht eingesetzt werden für medizinische Geräte, die menschliches Leben oder körperliche Gesundheit erhalten, kontrollieren oder sonst wie beeinflussen.
- Das Gerät darf nicht in explosionsfähiger Umgebung eingesetzt werden.
- Das Gerät darf nicht eingesetzt werden in einer Atmosphäre, in der ein chemisch aktiver Stoff vorhanden ist.

#### 1.2 Bestellschlüssel

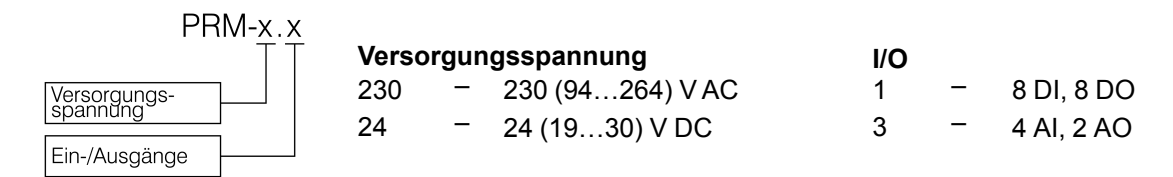

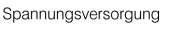

Analogeingänge

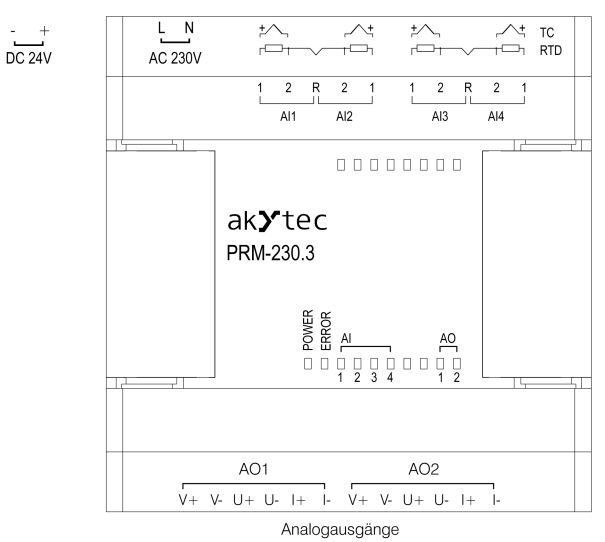

Abb. 1.1 Frontansicht

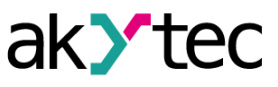

## 1.3 Front-Indikatoren

| Indikator | Farbe | Zustand  | Beschreibung                                                                                                    |                            |
|-----------|-------|----------|----------------------------------------------------------------------------------------------------|----------------------------|
| POWER     | Grün  | EIN      | Spannungsversorgung eingeschaltet                                                                                               |                            |
|           |       |          | Kommunikation mit dem Grundgerät unterbrochen                                                                                   |                            |
| ERROR Rot | Rot   | Blinkt   | Das Gerätemodell und das im ALP-Projekt abgegebene<br>Modell unterscheiden sich                                                 |                            |
|           |       |          | Die Firmware-Version der Basisgerät und des Moduls sind nicht kompatibel                                                        |                            |
| AI Gelb   |       | EIN      | Parameter <b>Sensortyp</b> ausgewählt und Sensor angeschlossen                                                                  |                            |
|           | Gelb  | Gelb AUS | Parameter <b>Sensortyp</b> auf AUS gesetzt<br>Der aktuelle Eingangswert im Programm wird durch den<br>Wert <b>55555</b> ersetzt |                            |
|           |       |          | Blinkt                                                                                                    | Sensorfehler (Tabelle 1.2) |
|           |       | EIN      | Parameter Ausgangssignaltyp ausgewählt                                                                                          |                            |
|           | Gelb  | AUS      | Parameter Ausgangssignaltyp auf AUS gesetzt                                                                                     |                            |
| AO        |       | Blinkt   | Ausgangfehler:<br>– Keine Ausgangsspannungsversorgung<br>– DAC hohe Temperatur<br>– Lastbruch im Strommodus                     |                            |

### Tabelle 1.2 Fehlercodes für Analogeingänge

| Code  | Beschreibung                                                    |  |
|-------|-----------------------------------------------------------------|--|
| 33333 | Kurzschluss                                                     |  |
| 44444 | Sensorbruch                                                     |  |
| 66666 | Eingangswert liegt außerhalb des Gültigkeitsbereich des ADC     |  |
| 77777 | Eingangswert liegt außerhalb des Gültigkeitsbereich des Sensors |  |
| 88888 | Vergleichsstellensensor-Fehler                                  |  |

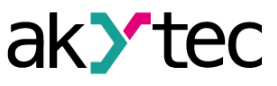

# 2 Technische Daten

| Tabelle 2.1 | Allgemeine | technische | Daten |
|-------------|------------|------------|-------|
|-------------|------------|------------|-------|

|                     |                                 | PRM-230,3                        | PRM-24.3       |
|---------------------|---------------------------------|----------------------------------|----------------|
| Spannungsversorgung |                                 | 230 (90264) V AC<br>50 (4763) Hz | 24 (1930) V DC |
| Leistungsauf        | nahme, max.                     | 8 VA                             | 4 W            |
| Galvanische         | Trennung ( <u>Abschn. 2.2</u> ) | 2300 V                           | 510 V          |
| Fingänge            | Digital                         |                                  |                |
| Eingange            | Analog                          | 4                                |                |
| Ausaänae            | Digital                         | —                                |                |
| Ausgange            | Analog                          | 2                                |                |
| Schutzart           |                                 | IP20                             |                |
| Umgebungstemperatur |                                 | -20+55 °C                        |                |
| Abmessungen         |                                 | 88 × 90 × 58 mm                  |                |
| Montagetyp          |                                 | auf Hutschiene (35 mm)           |                |
| Gewicht             |                                 | ca. 250 g                        |                |

# Tabelle 2.2 Analogeingänge

| Eingangssignal                          |               | siehe <u>Tabelle 2.4</u> |
|-----------------------------------------|---------------|--------------------------|
| ADC-Auflösung                           |               | 16 Bit                   |
|                                         | RTD           | 0,25 %                   |
| Genauigkeit                             | TC            | 0,5 %                    |
|                                         | I / U Signale | 0,25 %                   |
| Temperatureinfluss                      |               | 0,5 % / 10 °C            |
|                                         | RTD           | 0,8 s                    |
| Abtastzeit für einen Eingang,           | TC            | 0,6 s                    |
|                                         | I / U Signale | 0,6 s                    |
| Eingangswiderstand, min.                |               | 10 kΩ                    |
| Externer Strommesswiderstand            |               | 45…50 Ω                  |
| Galvanische Trennung zwischen Eingängen |               | _                        |

### Tabelle 2.3 Analogausgänge

| Ausgangssignal                                                   |                           | 0-20 mA   |  |
|------------------------------------------------------------------|---------------------------|-----------|--|
|                                                                  |                           | 4-20 mA   |  |
|                                                                  |                           | 0-24 mA   |  |
|                                                                  |                           | 0-5 V     |  |
|                                                                  |                           | 0-10 V    |  |
| DAC-Auflösung                                                    |                           | 12 Bit    |  |
| Genauigkeit                                                      |                           | ± 0,5 %   |  |
| Temperatureinfluss                                               |                           | ± 0,25 %  |  |
| Galvanische Trennung zwischen Ausgängen ( <u>Abschn.</u><br>2.2) |                           | 510 V     |  |
| Spannungsversorgung (extern, jeder Ausgang separat)              |                           | 15-30 VDC |  |
| Ausgangslast, max.                                               | 0-20 mA, 4-20 mA, 0-24 mA | 1000 Ω    |  |
|                                                                  | 0-5 V, 0-10 V             | 300 Ω     |  |

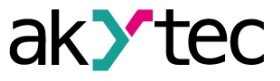

| Sensor / Eingangssignal              | Messbereich                   | Genauigkeit |  |  |  |
|--------------------------------------|-------------------------------|-------------|--|--|--|
|                                      | Widerstandsgeber              |             |  |  |  |
| 03950 Ω                              | 0100%                         | ±0,25       |  |  |  |
|                                      | Normsignale                   |             |  |  |  |
| 0-1 V                                | 0100%                         |             |  |  |  |
| -5050 mV                             | 0100%                         |             |  |  |  |
| 0-5 mA                               | 0100%                         | ±0,25 %     |  |  |  |
| 0-20 mA                              | 0100%                         |             |  |  |  |
| 4-20 mA                              | 0100%                         |             |  |  |  |
|                                      | RTD nach IEC 60751:2008       |             |  |  |  |
| Pt50 (α=0.00385 °C -1)               | -200+850 °C                   |             |  |  |  |
| Pt100 (α=0,00385 °C <sup>-1</sup> )  | -200…+850 °C                  | +0.25 %     |  |  |  |
| Pt500 (α=0,00385 °C <sup>-1</sup> )  | -200+850 °C                   | 10,20 /0    |  |  |  |
| Pt1000 (α=0,00385 °C -1)             | -200+850 °C                   |             |  |  |  |
| RTD na                               | ch GOST 6651-2009 und 6551-94 |             |  |  |  |
| 50P (α=0,00391 °C <sup>-1</sup> )    | -240+1100 °C                  |             |  |  |  |
| 50M (α=0,00428 °C <sup>-1</sup> )    | -200+200 °C                   |             |  |  |  |
| Cu50 (α=0,00426 °C <sup>-1</sup> )   | -50+200 °C                    |             |  |  |  |
| 100P (α=0,00391 °C -1)               | -240+1100 °C                  |             |  |  |  |
| 100M (α=0,00428 °C <sup>-1</sup> )   | -200+200 °C                   |             |  |  |  |
| Cu100 (α=0,00426 °C -1)              | -50+200 °C                    |             |  |  |  |
| Ni100 (α=0,00617 °C -1))             | -60+180 °C                    |             |  |  |  |
| 500P (α=0,00391 °C -1)               | -240+1100 °C                  | ±0,25 %     |  |  |  |
| 500M (α=0,00428 °C <sup>-1</sup> )   | -200+200 °C                   |             |  |  |  |
| Cu500 (α=0,00426 °C <sup>-1</sup> )  | -50+200 °C                    |             |  |  |  |
| Ni500 (α=0,00617 °C <sup>-1</sup> )  | -60+180 °C                    |             |  |  |  |
| 1000P (α=0,00391 °C <sup>-1</sup> )  | -240+1100 °C                  |             |  |  |  |
| 1000M (α=0,00428 °C -1)              | -200+200 °C                   |             |  |  |  |
| Cu1000 (α=0,00426 °C <sup>-1</sup> ) | -50+200 °C                    |             |  |  |  |
| Ni1000 (α=0,00617 °C <sup>-1</sup> ) | -60+180 °C                    |             |  |  |  |
| т                                    | C nach IEC 60584-1:20131      |             |  |  |  |
| J                                    | -200+1200 °C                  |             |  |  |  |
| N                                    | -200+1300 °C                  |             |  |  |  |
| К                                    | -200+1360 °C                  |             |  |  |  |
| S                                    | -50+1750 °C                   | +0.5 %      |  |  |  |
| R                                    | -50+1750 °C                   | ±0,5 %      |  |  |  |
| ТТ                                   | -250+400 °C                   |             |  |  |  |
| В                                    | +200+1800 °C                  |             |  |  |  |
| A-1                                  | 0+2500 °C                     |             |  |  |  |
| TC nach GOST 8.585                   |                               |             |  |  |  |
| L                                    | -200+800 °C                   |             |  |  |  |
| A-2                                  | 0+1800 °C                     | ±0,5 %      |  |  |  |
| A-3                                  | 0…+1800 °C                    |             |  |  |  |

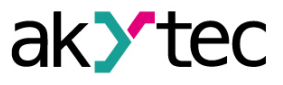

### 2.1 Umgebungsbedingungen

Das Gerät ist für die selbstständige Konvektionskühlung ausgelegt. Dies ist bei der Auswahl des Installationsortes zu beachten.

Die folgenden Umgebungsbedingungen müssen beachtet werden:

- saubere, trockene und kontrollierte Umgebung, staubarm
- geschlossene explosionsgeschützte Räume ohne aggressive Dämpfe und Gase

Tabelle 2.5 Umgebungsbedingungen

| Bedingungen         | Zulässiger Bereich                          |
|---------------------|---------------------------------------------|
| Umgebungstemperatur | -20+55°C                                    |
| Lagertemperatur     | -25+55°C                                    |
| Luftfeuchtigkeit    | bis 80% r.F.(bei +25°C,nicht kondensierend) |
| Höhenlage, max.     | 2000 m über NN                              |
| EMV-Störfestigkeit  | nach IEC 61000-6-2                          |
| EMV-Emission        | nach IEC 61000-6-4                          |

### 2.2 Galvanische Trennung

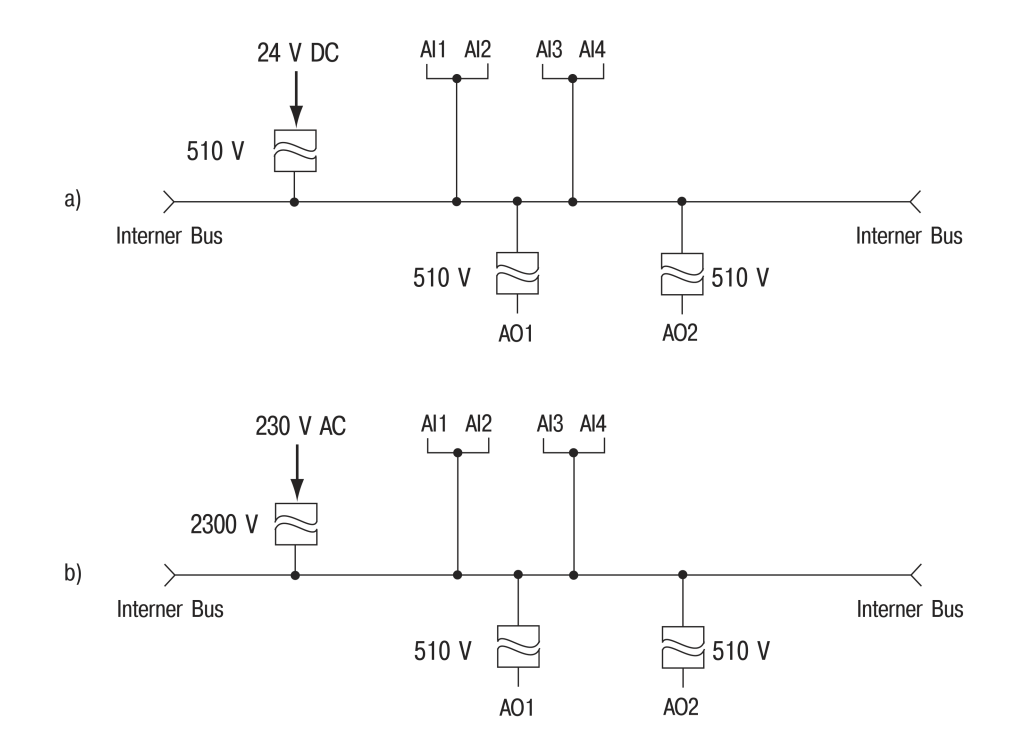

Abb. 2.1 Galvanische Trennung PRM-230 (a) und PRM-24 (b)

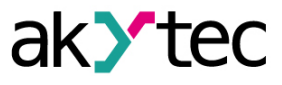

### **3 Installation**

## WARNUNG

Ein elektrischer Schlag kann zum Tod oder zu schweren Verletzungen führen. Alle elektrischen Anschlüsse müssen von einer Elektrofachkraft ausgeführt werden. Die Netzspannung muss mit der auf dem Typenschild angegeben Bemessungsspannung übereinstimmen.

Netzseitig muss eine entsprechende elektrische Absicherung vorhanden sein.

### VORSICHT

Das Gerät muss ausgeschaltet sein, bevor es an den internen Bus oder E/A-Geräte angeschlossen wird.

Schalten Sie die Stromversorgung erst ein, wenn die Verdrahtung des Geräts abgeschlossen ist.

Entfernen Sie die Klemmenblöcke erst, nachdem Sie das Gerät und alle angeschlossene Geräte ausgeschaltet haben.

Einspeisung jeglicher Geräte von den Netzkontakten des Moduls ist verboten.

### 

Die Versorgungsspannung für 24 VDC-Modelle darf 30 V nicht überschreiten. Eine höhere Spannung kann das Gerät beschädigen. Wonn die Versorgungsspannung unter 19 VDC liegt, kann das Gerät nicht

Wenn die Versorgungsspannung unter 19 VDC liegt, kann das Gerät nicht ordnungsmäßig funktionieren, wird jedoch nicht beschädigt.

## 

Signalkabel dürfen nicht zusammen mit Stromleitung verlegt werden. Für die Signalleitungen darf ausschließlich ein geschirmtes Kabel verwendet werden, um die EMV-Anforderungen zu gewährleisten.

### HINWEIS

Vor dem Einschalten ist sicher zu stellen, dass das Gerät für min. 30 Minuten bei der vorgesehenen Umgebungstemperatur (-20...55 °C) gelagert wurde.

Die Erweiterungsmodule der PRM-Serie werden rechts vom PR200-Basisgerät auf Hutschiene montiert.

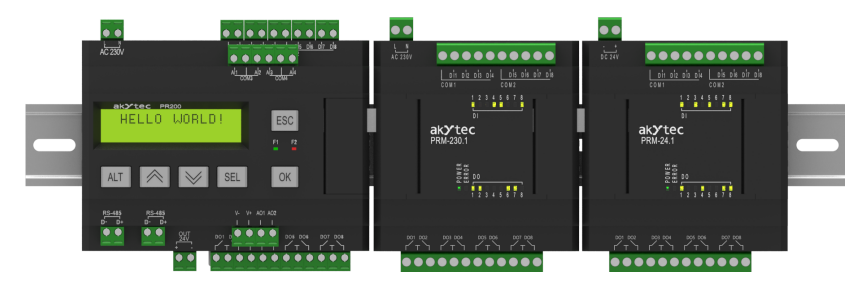

Abb. 3.1

Nach der Montage auf der Hutschiene sollte eine interne Busverbindung zwischen PR200 und den Modulen hergestellt werden (<u>Abschn. 3.1</u>). Anschließend sind die Spannungsversorgung und die Peripheriegeräte an die Modulklemmen anzuschließen (<u>Abschn. 3.2</u>).

Für Maßzeichnung siehe Anhang A..

### 3.1 Interner Bus

Ein interner Hochgeschwindigkeitsbus, bietet die gleiche Hochgeschwindigkeitsleistung des Moduls wie des Basisgeräts und ermöglicht das Lesen der Eingangswerte und das Schreiben der Ausgangswerte innerhalb eines Programmzyklus.

Die PRM-Module sind in Reihe mit PR200 geschaltet. Maximal zwei Module können angeschlossen werden. Um den internen Bus zu implementieren, schließen Sie PRM mit dem mitgelieferten 4,5 cm Flachbandkabel mit dem PR200 an.

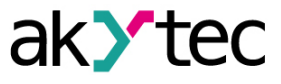

PRM verfügt über zwei EXT-Anschlüsse unter der rechten und linken Abdeckung an der Gerätevorderseite. Der Anschluss unter der linken Abdeckung dient zum Anschließen des 1. PRM an den PR200 oder des 2. PRM an das 1. PRM. Der Anschluss unter der rechten Abdeckung dient zum Anschließen des PR200 an das 1. PRM oder des 1. PRM an das 2. PRM.

Um die Steuerung über PR200 zu ermöglichen, muss das Modul in der Programmiersoftware ALP zur PR200-Konfiguration hinzugefügt werden (siehe <u>Abschn. 4</u>).

Nach dem Anschließen sollte das Flachkabel in einer speziellen Aussparung unter der Abdeckung platziert werden, damit das PRM nah an den PR200 geschoben werden kann (*Abb. 3.2*).

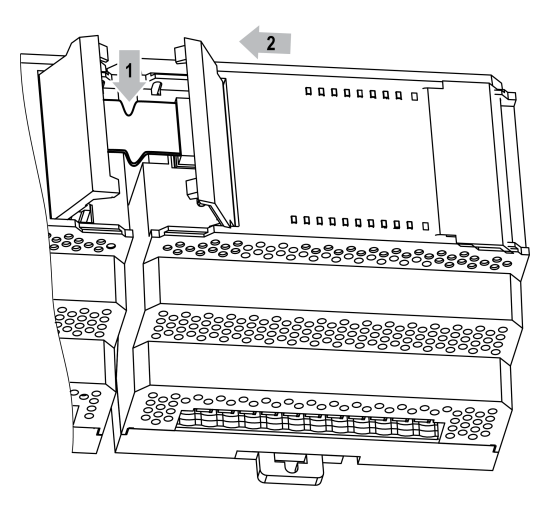

Abb. 3.2

#### 3.2 Elektrischer Anschluss

Informationen zur Klemmenanordnung finden Sie in <u>Abb. 3.3 und 3.4</u>. Zur Klemmenbelegung siehe *Tab. 3.1*.

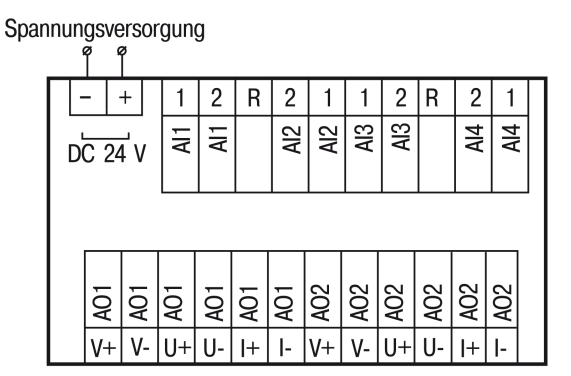

Abb. 3.3 PRM-24.3 Klemmenanordnung

Spannungsversorgung q Ν 2 R 2 1 2 R 2 1 L 1 1 AI3 AI3 Al4 Al2 Al2 Al4 A1 Ā AC 230 V A02 **A**02 A02 A02 **P**02 **B** ð Q Q P Ş Ş V-I V

Abb. 3.4 PRM-230.3 Klemmenanordnung

9

| rabene e. Praeminenseregang  |                           |             |                         |  |
|------------------------------|---------------------------|-------------|-------------------------|--|
| Bezeichnung                  | Beschreibung              | Bezeichnung | Beschreibung            |  |
| 24 V DC / -<br>oder 230 V AC | Spannungsversorgung       | AO1 / V+    | 24 V DC-Versorgung AO1+ |  |
| 24 V DC / +<br>oder 230 V AC | Spannungsversorgung       | AO1 / V-    | 24 V DC-Versorgung AO1- |  |
| AI1 / 1                      | AI1 Klemme 1              | AO1 / U+    | Spannungsausgang AO1+   |  |
| Al1 / 2                      | AI1 Klemme 2              | AO1 / U-    | Spannungsausgang AO1-   |  |
| R                            | AI1/AI2 gemeinsame Klemme | AO1 / I+    | Stromausgang AO1+       |  |
| Al2 / 2                      | AI2 Klemme 2              | AO1 / I-    | Stromausgang AO1-       |  |
| Al2 / 1                      | AI2 Klemme 1              | AO2 / V+    | 24 V DC-Versorgung AO2+ |  |

Tabelle 3.1 Klemmenbelegung

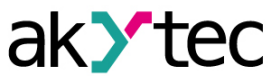

| Bezeichnung | Beschreibung              | Bezeichnung | Beschreibung            |
|-------------|---------------------------|-------------|-------------------------|
| Al3 / 1     | AI3 Klemme 1              | AO2 / V-    | 24 V DC-Versorgung AO2- |
| Al3 / 2     | AI3 Klemme 2              | AO2 / U+    | Spannungsausgang AO2+   |
| R           | Al3/Al4 gemeinsame Klemme | AO2 / U-    | Spannungsausgang AO2-   |
| Al4 / 2     | AI4 Klemme 2              | AO2 / I+    | Stromausgang AO2+       |
| Al4 / 1     | Al4 Klemme 1              | AO2 / I-    | Stromausgang AO2-       |

#### 3.2.1 Widerstandsthermometer

2- oder 3-Draht-Sensoren können angeschlossen werden.

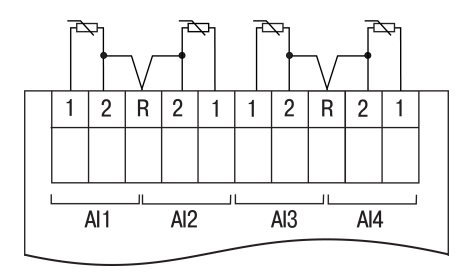

Abb. 3.5 RTD-Anschluss

#### 3.2.2 Thermoelemente

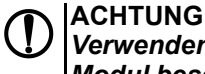

Verwenden Sie kein Thermoelement mit nicht isolierter Messstelle. Dies kann das Modul beschädigen.

Die Vergleichsstellen-Kompensation ist für die Verwendung mit Thermoelementen vorgesehen. Der eingebaute Vergleichsstellen-Temperatursensor befindet sich neben der Klemmenleiste.

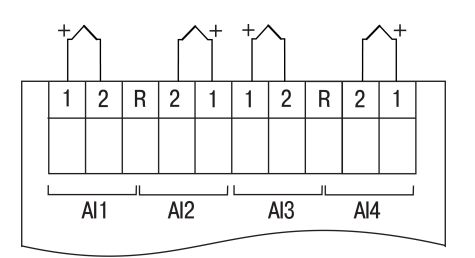

Abb. 3.6 TC-Anschluss

#### 3.2.3 I/U-Normsignale

Ein Spannungssignal kann direkt an die Eingangsklemmen angeschlossen werden.

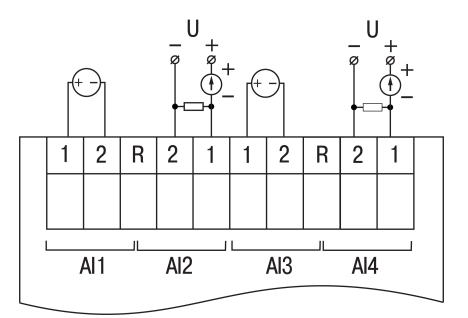

Abb. 3.7 Anschluss des I/U-Sensors

Zur Messung eines Stromsignals muss ein Shunt-Widerstand von 50  $\Omega$  (± 1%) parallel geschaltet werden (siehe <u>Abb. 3.8</u>). Es wird empfohlen, den im Lieferumfang enthaltenen Widerstand oder einen anderen hochstabilen Widerstand zu verwenden.

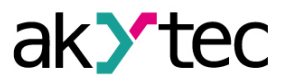

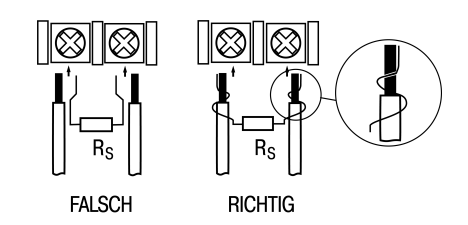

Abb. 3.8 Anschluss des Shunt-Widerstands

Sie können einen Widerstand 45...50  $\Omega$  verwenden, dessen Wert im Parameter Shunt-Widerstand in den Eigenschaften des Eingangs in ALP notiert werden soll. Es wird empfohlen, den Eingang mit dem Shunt zu kalibrieren (*Abschnitt* 6).

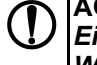

ACHTUNG

Ein sicherer Kontakt zwischen den Signalleitern und den Anschlussdrähten des Widerstands muss gewährleistet sein, ansonsten kann der Eingang beschädigt werden.

#### 3.2.4 Widerstandssensor

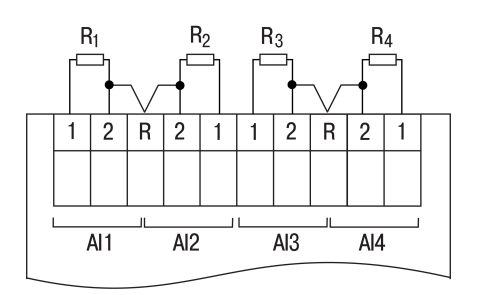

Abb. 3.9 Anschluss des Widerstandssensors

#### 3.2.5 Ausgangsverdrahtung

Die analogen Ausgänge sind galvanisch getrennt. Jeder Ausgang kann bei Bedarf separat mit Spannung versorgt werden. Die Minuskontakte V-, U- und I- verschiedener Ausgänge sind innerhalb des Gerätes miteinander verbunden.

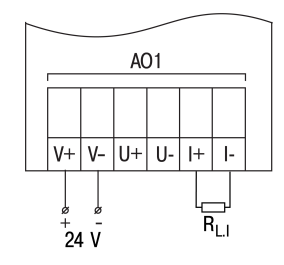

Abb. 3.10 Stromausgang-Verdrahtung

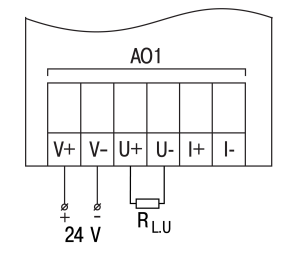

Abb. 3.11 Spannungsausgang-Verdrahtung

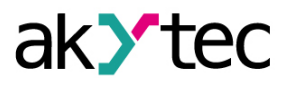

## 4 Konfigurierung

Um ein Modul zur Konfiguration des Basisgerät hinzuzufügen:

- 1. Öffnen Sie ein PR200-Projekt in ALP.
- 2. Öffnen Sie Gerätekonfiguration.
- 3. Wählen Sie den Punkt **Erweiterungsmodule** im Strukturbaum.
- 4. Fügen Sie PRM-Modul das Kontextmenü (Abb. 4.1) hinzu.

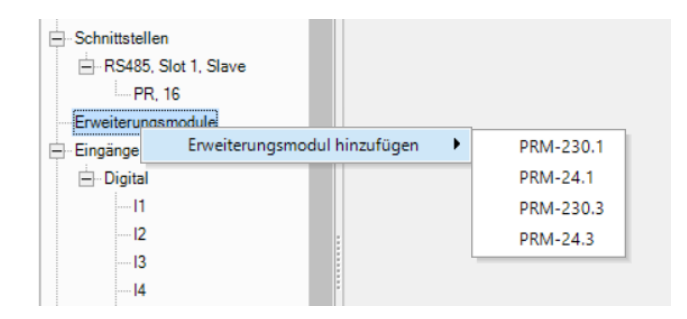

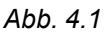

Der Parameter **Erweiterungsnummer** (*Abb. 4.2*) ist die Position von PRM, wenn von PR200 von links nach rechts gezählt wird. Das nächste Modul links von PR200 sollte zuerst zur Konfiguration hinzugefügt werden, um als Nr. 1 zugewiesen zu werden. Das nächste hinzugefügte Modul wird immer als Nr. 2 zugewiesen. Wenn kein Modul als Nr. 1 zugewiesen ist, kann kein neues Modul als Nr. 2 zugewiesen werden.

| ⊟ Gerät<br>… Display                                                   | • | Slotnummer      | 1 • |  |
|------------------------------------------------------------------------|---|-----------------|-----|--|
| └── Uhr<br>── Schnittstellen<br>└── RS485, Slot 1, Slave<br>└── PR, 16 |   | Status-Variable |     |  |
| Erweiterungsmodule     PRM-24.1, Slot 1     PRM-24.3, Slot 2           |   |                 |     |  |

Abb. 4.2

Der Datenaustausch zwischen PR200 und PRM Nr. 2 erfolgt über PRM Nr. 1. Wenn PRM Nr. 1 ausgeschaltet ist, wird der Datenaustausch zwischen PR200 und PRM Nr. 2 unterbrochen.

PRM kann erst aus dem Projekt entfernt werden, nachdem alle Variablen, die seinen Ein- und Ausgängen zugewiesen sind, getrennt wurden.

Die Position von PRM in der Konfiguration kann über das Kontextmenü geändert werden.

Das Projekt kann nach P200 übertragen werden, unabhängig davon, ob die Module angeschlossen sind oder nicht.

Wenn ein Modul zur Konfiguration hinzugefügt wird, erscheinen im Arbeitsbereich zusätzliche Eingänge Al1... Al4 und Ausgänge AO1...AO2 mit der in Klammern angegebenen Erweiterungsnummer (<u>Abb. 4.3</u>). Wenn das Modul zum Projekt hinzugefügt wird, werden

Wenn das Modul zum Projekt hinzugefügt wird, werden seine Ein- und Ausgänge abgefragt.

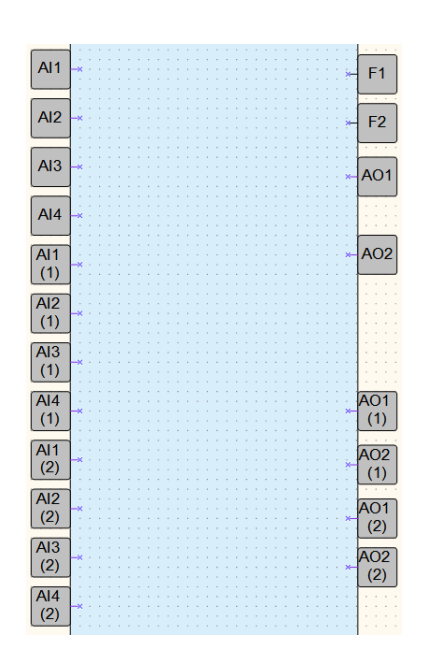

Abb. 4.3

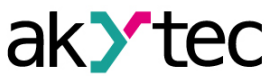

| Parameter           | Beschreibung                                                                                                    |  |  |  |
|---------------------|----------------------------------------------------------------------------------------------------|--|--|--|
| Allgemein           |                                                                                                    |  |  |  |
| Status              | <ul> <li>Wählen Sie eine BOOL-Variable aus, um den Status zu lesen:         <ul> <li>TRUE, wenn die Kommunikation mit PRM hergestellt ist und das PRM-Modell mit dem in der Konfiguration angegebenen übereinstimmt</li> <li>FALSE, wenn die Kommunikation mit PRM unterbrochen ist oder das PRM-Modell von dem in der Konfiguration angegebenen Mode abweicht</li> </ul> </li> </ul>                                                      |  |  |  |
| Eingänge            |                                                                                                    |  |  |  |
| Sensortyp           | Der Typ des an den Eingang angeschlossenen Sensors. Der<br>Eingangswert wird in die dem Sensortyp entsprechende Einheit<br>umgerechnet (z.B. bei Thermoelementen oder Thermistoren werden<br>die Eingabewerte in Grad Celsius umgerechnet).<br>Die Standardeinstellung <b>OFF</b> bedeutet, dass der Eingang deaktiviert ist<br>und nicht abgefragt wird. Die Einstellung <b>OFF</b> für nicht verwendete<br>Kanäle erhöht die Abtastrate. |  |  |  |
| Filterzeitkonstante | 065 Sekunden, 0 – Filter deaktiviert                                                                                                    |  |  |  |
| Shunt-Widerstand    | Externer Shunt-Widerstand, 4550 $\Omega$                                                                                                    |  |  |  |
| Untere Messgrenze   | Minimaler Pegel des Sensorausgangssignal                                                                                                    |  |  |  |
| Obere Messgrenze    | Maximaler Pegel des Sensorausgangssignal                                                                                                    |  |  |  |
| Ausgänge            |                                                                                                    |  |  |  |
| Sicherer Zustand    | Der Parameter bestimmt das Ausgangssignal, wenn die Kommunikation mit dem Grundgerät unterbrochen ist.                                                                                                    |  |  |  |
| Ausgangssignaltyp   | Der Typ des Ausgangssignals bestimmt die Kalibrierungskoeffizienten, die für Signalumwandlung verwendet werden.                                                                                                    |  |  |  |

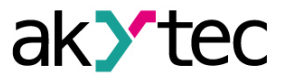

## 5 Firmware-Update

Wenn ein neues Projekt auf das Gerät übertragen ist und die Firmware des Geräts und des Moduls inkompatibel sind, wird die Verbindung zwischen ihnen unterbrochen und der Indikator **ERROR** auf dem Modul blinkt.

Um die Firmware zu aktualisieren:

- 1. Verbinden Sie das Modul mit dem Basisgerät über den Internen Bus.
- 2. Verbinden Sie das Basisgerät mit dem PC.
- 3. Schalten Sie die Spannungsversorgung des Basisgeräts und des Moduls ein.
- 4. Starten Sie ALP und wählen Sie dem Menüpunkt Gerät > Firmware-Update.
- 5. Klicken Sie im geöffneten Dialog Nein, um das Modul manuell auszuwählen.
- 6. Öffnen Sie die Registerkarte **Erweiterungsmodule**, wählen Sie die Erweiterungsnummer und das Gerätmodel und bestätigen Sie mit **Auswählen**.

### 

Stellen Sie während des Updates eine zuverlässige Stromversorgung des Basisgerät und der Module sicher. Wenn dies fehlschlägt, sollte das Update wahrscheinlich wiederholt werden.

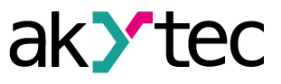

## 6 Kalibrierung

Wenn die Genauigkeit des Eingangs oder Ausgangs des Moduls nicht mehr mit der Spezifikation übereinstimmt, kann es kalibriert werden. Das Modul muss mit dem zu kalibrierenden Basisgerät verbunden sein. Die Kalibrierung erfolgt wie beim Basisgerät.

#### ACHTUNG Stellen Sie während der Kalibrierung eine zuverlässige Stromversorgung der Basisgerät und der Module sicher. Wenn dies fehlschlägt, sollte die Kalibrierung wahrscheinlich wiederholt werden.

Jeder analoge Ein- und Ausgang verfügt für jeden Sensortyp über eigene Kalibrierungskoeffizienten.

Die Kalibrierung wird mit einer Referenzsignalquelle durchgeführt, die an den Geräteeingang oder -ausgang angeschlossen ist.

Die Kalibrierkoeffizienten werden anhand des Verhältnisses zwischen dem aktuellen Eingangssignal und dem Referenzsignal berechnet und im nichtflüchtigen Gerätespeicher gespeichert.

Wenn die berechneten Koeffizienten die zulässigen Grenzen überschreiten, wird eine Meldung über die Fehlerursache angezeigt.

#### 6.1 Eingangs-Kalibrierung

Eingangssignale: 4-20 mA, 0-10 V, 0-4000 Ω.

Um einen Eingang zu kalibrieren:

1. Schließen Sie die Referenzsignalquelle an die zu kalibrierenden Eingänge an (Abb. 6.1).

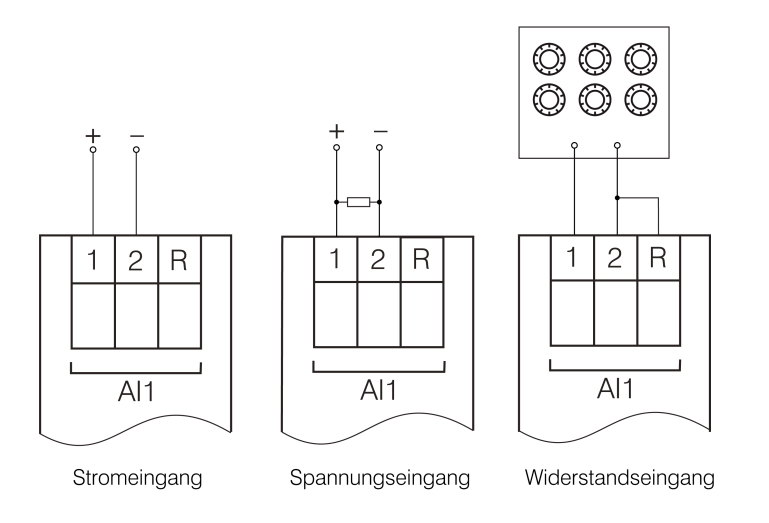

Abb. 6.1 Referenzsignalquelle

- 2. Verbinden Sie das Modul mit dem Basisgerät über den Internen Bus.
- 3. Verbinden Sie das Basisgerät mit dem PC.
- 4. Schalten Sie die Spannungsversorgungen des Basisgeräts und des Moduls ein.
- 5. Starten Sie ALP und wählen Sie das Menüpunkt **Gerät > Kalibrierung**, um das Kalibrierungstool zu starten.
- 6. Wählen Sie im Dialogfenster das entsprechende PRM-Modell aus.
- 7. Wählen Sie Analogeingänge als Kalibrierungsziel.
- 8. Wählen Sie den Typ des Eingangssignals und die anderen Kalibrierungsparameter aus (<u>Abb.</u> <u>6.2</u>).

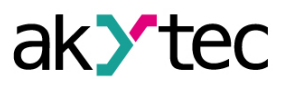

| Kalibrierungseinstellungen |                 |              | ×         |
|----------------------------|-----------------|--------------|-----------|
| Eingangsparameter          |                 |              |           |
|                            | Sensortyp       | 4-20 mA      | •         |
| Unte                       | re Grenze, mA   | 5            |           |
| N                          | littelpunkt, mA | 12           |           |
| Obe                        | re Grenze, mA   | 19           |           |
| Filterzeitkons             | tante (0-60 s): | 1            |           |
| Externer Widerstan         | d (45-50 Ohm)   | nicht benutz | t         |
| Einstellungen zurücksetzen | Kalibrier       | en Alle      | •         |
|                            | Zurück          | Weiter       | Abbrechen |

Abb. 6.2 Kalibrierungseinstellungen

Stellen Sie die drei Punkte für die Kalibrierkurve und sie Filterzeitkonstante ein. Je größer die Filterzeitkonstante ist, desto länger dauert der Kalibrierungsvorgang, desto genauer wird jedoch die Berechnung der Koeffizienten.

Wählen Sie den zu kalibrierenden Eingang. Wenn Sie **Alle** auswählen, werden alle Eingänge nacheinander kalibriert, deswegen muss entsprechende Referenzsignal an alle Eingänge angelegt werden.

9. Klicken Sie auf Weiter und folgen Sie den Anweisungen.

Klicken Sie auf den Link **Einstellungen zurücksetzen**, um die Standard-Kalibrierungseinstellungen zu verwenden.

#### 6.2 Ausgangs-Kalibrierung

Um einen Ausgang zu kalibrieren:

1. Schließen Sie die Referenzsignalquelle gemäß <u>Abb. 6.3 oder 6.4</u> an den zu kalibrierenden Ausgang an.

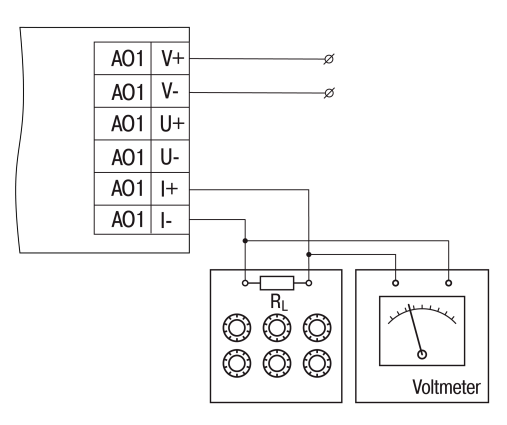

Abb. 6.3 Eingangsanschluss der Strom-Referenzsignalquelle ( $R_L < 300 \Omega$ )

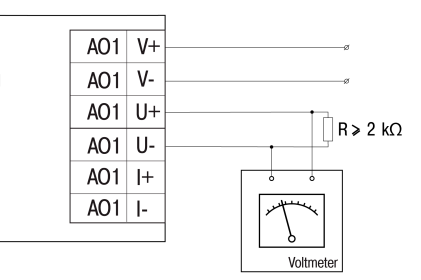

Abb. 6.4 Eingangsanschluss der Spannungs-Referenzsignalquelle

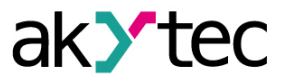

- 2. Verbinden Sie das Modul mit dem Basisgerät über den Internen Bus.
- 3. Verbinden Sie das Basisgerät mit dem PC.
- 4. Schalten Sie die Spannungsversorgungen des Basisgeräts und des Moduls ein.
- 5. Starten Sie ALP und wählen Sie das Menüpunkt **Gerät > Kalibrierung**, um das Kalibrierungstool zu starten.
- 6. Wählen Sie im Dialogfenster das entsprechende PRM-Modell aus.
- 7. Wählen Sie Analogausgänge als Kalibrierungsziel.
- 8. Wählen Sie den Typ des Ausgangssignal und den zu kalibrierenden Ausgang. Wenn Sie **Alle** auswählen, werden alle Ausgänge nacheinander kalibriert, deswegen das entsprechende Referenzsignal an alle Ausgänge angelegt werden muss.
- 9. Messen Sie das Signal am Ausgang, der in der oberen rechten Fensterecke angezeigt wird, und geben Sie den Wert in das Eingabefeld ein.

| .ower limit calibration X                                                                                                    |
|----------------------------------------------------------------------------------------------------|
| Output AO1                                                                                                    |
| Step 1. current value applied to the output: SmA. Measure the output signal<br>and enter the value in the field.<br>To continue, click "Next" |
| Measured value 5                                                                                                    |
| Back Next Cancel                                                                                                    |

Abb. 6.5 Kalibrierung der unteren Messgrenze

10. Klicken Sie auf Weiter und befolgen Sie die Anweisungen.

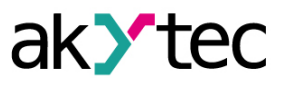

# 7 Wartung

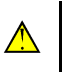

WARNUNG Unterbrechen Sie die Stromversorgung vor den Wartungsarbeiten.

Die Wartung umfasst:

- Reinigung des Gehäuses und der Klemmleisten vom Staub, Schmutz und Fremdkörper
- Prüfung der Befestigung des Geräts
- Prüfung der elektrischen Anschlüsse

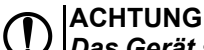

Das Gerät sollte nur mit einem feuchten Tuch gereinigt werden. Es dürfen keine Scheuermittel oder lösemittelhaltige Reinigungsmittel verwendet werden.

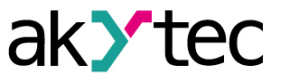

## 8 Transport und Lagerung

Packen das Gerät so, dass es für die Lagerung und den Transport sicher gegen Stöße geschützt wird. Die Originalverpackung bietet optimalen Schutz.

Wird das Gerät nicht unmittelbar nach der Anlieferung in Betrieb genommen, muss es sorgfältig an einer geschützten Stelle gelagert werden. Es darf kein chemisch aktiver Stoff in der Luft vorhanden sein.

Zulässige Lagertemperatur: -25...+55 °C

Luftfeuchtigkeit: bis 95% r.F. (bei +35°C, nicht kondensierend)

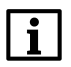

Das Gerät könnte beim Transport beschädigt worden sein. Überprüfen Sie das Gerät auf Transportschäden und auf Vollständigkeit! Melden Sie festgestellte Transportschäden unverzüglich dem Spediteur und akYtec GmbH!

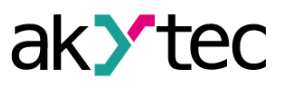

# 9 Lieferumfang

| PRM                     | 1 |
|-------------------------|---|
| Kurzanleitung           | 1 |
| Verbindungskabel        | 1 |
| Shunt-Widerstand 49,9 Ω | 4 |
| Klemmleisten (Satz)     | 1 |

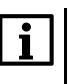

HINWEIS Der Hersteller behält sich das Recht vor, Änderungen am Lieferumfang des Gerätes vorzunehmen.

# Anhang A. Abmessungen

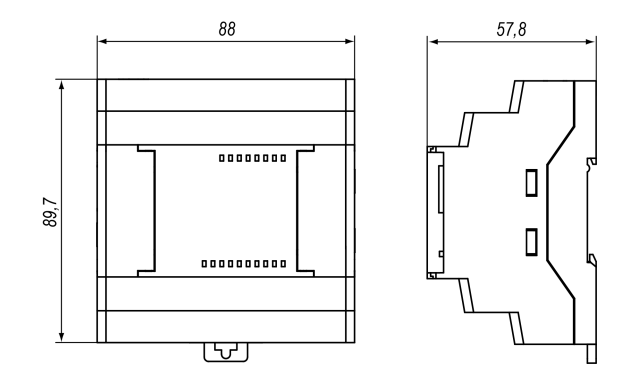

Abb. A.1